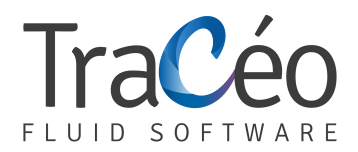

## **AUTOFLUID Installation guide for Excel 2010**

1. Click on File and then Options

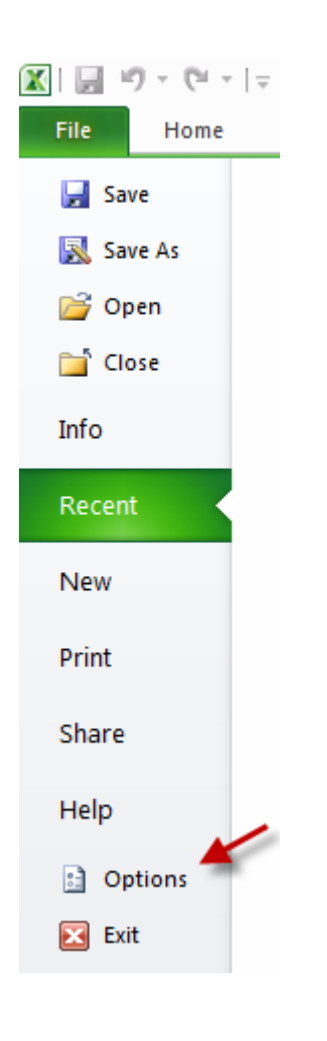

2. Click on "Advanced Options" and then tick "Use system separators" (If you're running in a virtual machine on MAC OS: specify "point" in decimal point separator option.)

| cel Options          | ି ହ <mark>କ</mark> ୍ୟ                                                                                                    |
|----------------------|----------------------------------------------------------------------------------------------------|
| General<br>Formulas  | Advanced options for working with Excel.                                                                                     |
| Proofing             | Editing options                                                                                                    |
| Save                 | After pressing Enter, <u>m</u> ove selection Direction: Down -                                                               |
| Advanced             | Automatically insert a <u>d</u> ecimal point Places: 2                                                                       |
| Customize Ribbon     | Enable fill handle and cell drag-and-drop                                                                                    |
| Quick Access Toolbar | <ul> <li>Alert before overwriting cells</li> <li>Allow <u>e</u>diting directly in cells</li> </ul>                           |
| Add-Ins              | Extend data range formats and formulas                                                                                       |
| Trust Center         | Enable automatic percent entry                                                                                               |
|                      | Enable AutoComplete for cell values                                                                                          |
|                      | <u>Z</u> oom on roll with intellimouse           Z         Alert the user when a notentially time consuming operation occurs |
|                      | When this number of cells (in thousands) is affected: 33.554                                                                 |
|                      | Vise system separators                                                                                                    |
|                      | Decimal separator:                                                                                                    |
|                      | Thousands separator:                                                                                                    |
|                      | Cursor movement:                                                                                                    |
|                      | Ogical                                                                                                    |
|                      | Visual                                                                                                    |
|                      | OK Cancel                                                                                                    |

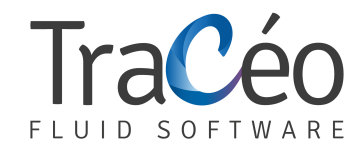

3. Click on "Trust Center" and then click on "Trust center settings"

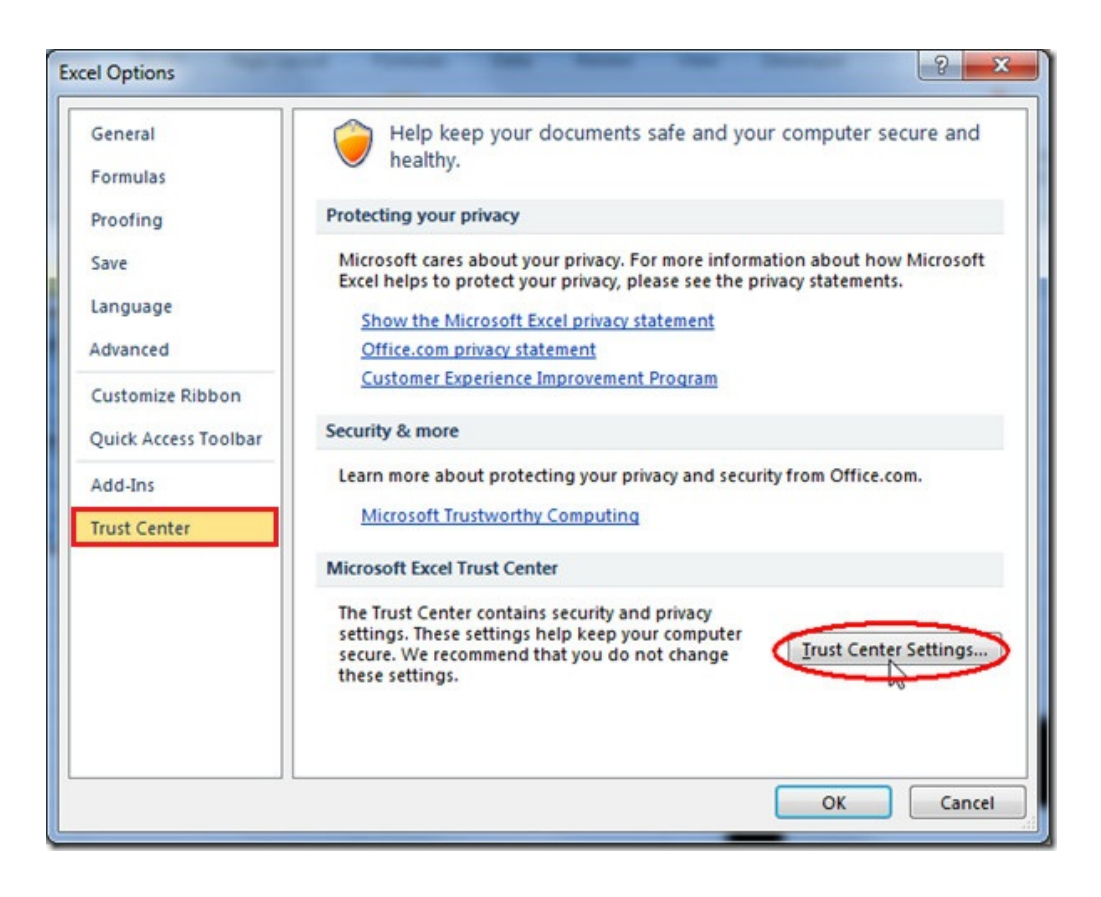

## 4. Tick the box as below

| Trusted Publishers         Trusted Locations         Trusted Documents         Add-ins         Add-ins         ActiveX Settings         Macro Settings         Protected View         Message Bar         External Content         File Block Settings |
|----------------------------------------------------------------------------------------------------|
| Privacy Options OK Cancel                                                                                                    |